## PASSO A PASSO PARA INCLUSÃO DA PAE NA DECLARAÇÃO DE IMPOSTO DE RENDA

PASSO I - Selecionar a Opção Rendimento Recebidos Acumuladamente e clica no botão "novo"

| Declaração Importações Fichas Ferra                                                                            | amentas Ajuda                                    |                                                                   |                                                        | 1                                                                 | Contribuinte: ICARO RAMA                                 | LHO DIONISIO - (CPF: 007.355.9                         | 44-06) 🔕 Declaração        |
|----------------------------------------------------------------------------------------------------|--------------------------------------------------|-------------------------------------------------------------------|--------------------------------------------------------|-------------------------------------------------------------------|----------------------------------------------------------|--------------------------------------------------------|----------------------------|
| 🗋 🖻 🖿 🗑 🗟 🖪                                                                                                    | 🚳 🔒 🖌 🖩                                          | 1                                                                 |                                                        |                                                                   |                                                          |                                                        |                            |
| Retrair Menu 🛞                                                                                                 |                                                  |                                                                   |                                                        |                                                                   |                                                          |                                                        |                            |
| Fichas da Declaração 🛞 🛕                                                                                       | Rendimentos *                                    | Tributáveis de Pessoa J                                           | urídica Recebidos Ad                                   | cumuladamente pelo Titul                                          | ar                                                       |                                                        |                            |
| Ident. do Contribuinte                                                                                         |                                                  |                                                                   |                                                        |                                                                   |                                                          |                                                        | 0.000/02/02/02             |
| Dependentes                                                                                                    | Esta ficha deve ser pro<br>opção, o contribuinte | eenchida somente pelo contrib<br>deve se certificar que esta alte | ouinte que recebeu rendim<br>eração é mais vantajosa p | ientos acumuladamente e segur<br>ois a mesma é irretratável. Para | ndo a legislação poderá al<br>a esclarecimentos adiciona | terar a forma de tributação.<br>is, consultar o Ajuda. | Antes de fazer a           |
| Alimentandos                                                                                                   |                                                  |                                                                   |                                                        |                                                                   |                                                          |                                                        |                            |
| Rend. Trib. Receb. de Pessoa Jurídica                                                                          | Titular Dependentes                              |                                                                   |                                                        |                                                                   |                                                          |                                                        |                            |
| Rend. Trib. Recebidos<br>de PF/Exterior                                                                        | Item                                             | Nome da Fonte<br>Pagadora                                         | CNPJ/CPF<br>Fonte                                      | Rendimentos<br>Recebidos                                          | Contr. Prev.<br>Oficial                                  | Pensão<br>Alimentícia                                  | Imposto Retido<br>na Fonte |
| Não Tributáveis                                                                                                | τοτοι                                            |                                                                   | Pagadora                                               | 0.00                                                              | 0.00                                                     | 0.00                                                   |                            |
| Tributação<br>Exclusiva/Definitiva<br>Rendimentos Tributáveis<br>de PJ (Cujo Imposto está<br>com Exigibilidade |                                                  |                                                                   |                                                        |                                                                   |                                                          |                                                        |                            |
| Rendimentos Recebidos<br>Acumuladamente                                                                        |                                                  |                                                                   |                                                        |                                                                   |                                                          |                                                        |                            |
| 🤌 Imposto Pago/Retido                                                                                          |                                                  |                                                                   |                                                        |                                                                   |                                                          |                                                        |                            |
| Pagamentos e Doações<br>Efetuados                                                                              |                                                  |                                                                   |                                                        |                                                                   |                                                          |                                                        |                            |
| 🗿 Bens e Direitos 💉                                                                                            |                                                  |                                                                   |                                                        |                                                                   |                                                          |                                                        |                            |
| 🍫 Opção pela Tributação: 🔍                                                                                     |                                                  |                                                                   |                                                        |                                                                   |                                                          |                                                        |                            |
| Por Deduções Legais                                                                                            |                                                  |                                                                   |                                                        |                                                                   |                                                          |                                                        |                            |
| Sem Saldo de Imposto<br>0,00                                                                                   | 1                                                |                                                                   |                                                        |                                                                   |                                                          | Novo                                                   | itar Excluir               |
|                                                                                                    |                                                  |                                                                   |                                                        |                                                                   |                                                          |                                                        |                            |
| O Por Desconto Simplificado                                                                                    |                                                  |                                                                   |                                                        |                                                                   |                                                          |                                                        |                            |

PASSO II – Ao iniciar um Novo Registro, clica-se na opção Exclusivo na fonte

| 🕿 IRPF 2012 - Versão 1.0                                                              |                                                                                                    |
|---------------------------------------------------------------------------------------|----------------------------------------------------------------------------------------------------|
| Declaração Importações Fichas Fer                                                     | ramentas Ajuda 🔒 Contribuinte: ICARO RAMALHO DIONISIO - (CPF: 007.355.944-06) 🔕 Declaração de Ajuste |
| D 🖻 🗅 🗊 📚 🖪                                                                           | a 🔹 🚔 🖌 🗟 😰                                                                                          |
| Retrair Menu 🛞                                                                        |                                                                                                    |
| Fichas da Declaração 🛞 🔺                                                              | Rendimentos Tributáveis de Pessoa Jurídica Recebidos Acumuladamente pelo Titular                     |
| Ident. do Contribuinte                                                                | Dados da Fonte Pagadora                                                                              |
| Alimentandos                                                                          | Opção pela forma de tributação                                                                       |
| Rend. Trib. Receb. de Pessoa Jurídica                                                 | Nome da fonte pagadora                                                                               |
| Rend. Trib. Recebidos<br>de PF/Exterior                                               | CPF/CNPJ da fonte pagadora                                                                           |
| Rendimentos Isentos e<br>Não Tributáveis                                              |                                                                                                    |
| Rendimentos Sujeitos à<br>Tributação<br>Exclusiva/Definitiva                          | Renamentos recebolos 0.00 Contribuição previdencián o ficial                                         |
| Rendimentos Tributáveis<br>de PJ (Cujo Imposto está<br>com Exigibilidade<br>Suspensa) | Online angle per della da la cincui       0.00       Pensão alimenticia       🔊     0.00             |
| Rendimentos Recebidos<br>Acumuladamente                                               | Imposto relido na fonte 0,00                                                                         |
| Imposto Pago/Retido                                                                   | Data do recebinento                                                                                  |
| Pagamentos e Doações<br>Efetuados                                                     |                                                                                                    |
| 0 Bens e Direitos 💌                                                                   |                                                                                                    |
| Por Deduções Legais                                                                   |                                                                                                    |
| Sem Saldo de Imposto<br>0,00                                                          |                                                                                                    |
| O Por Desconto Simplificado                                                           |                                                                                                    |
| Sem Saldo de Imposto<br>0,00                                                          | 🐼 Informações salvas às 11.08.04.                                                                    |

PASSO III – Selecionada a opção Exclusiva na Fonte, preenche-se os dados do pagamento da Parcela Autônoma de Equivalência – PAE e clique em "OK"

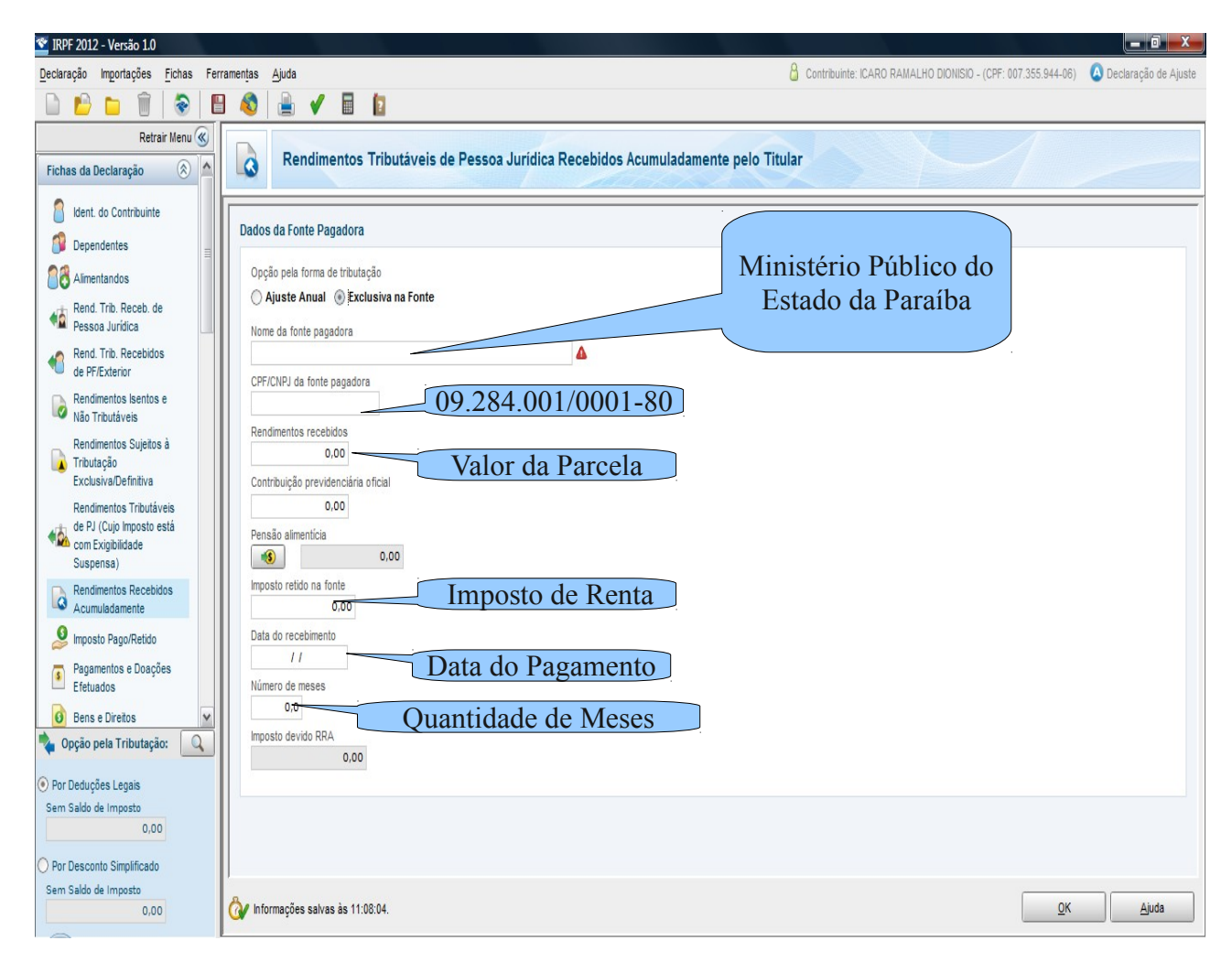

OBSERVAÇÃO: Os passos I, II e III, deverão ser repetidos para cada parcela recebida.